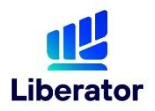

#### การฝากเงิน

สามารถแจ้งฝากเงินผ่านทาง Application Liberator โดยสามารถเลือกได้ 2 ช่องทาง ได้แก่

- ฝากเงินช่องทาง QR Code ได้ตั้งแต่ 8.30 -16.45 น. และจะใช้เวลาในการอนุมัติเพิ่มอำนาจซื้อ (Line Available) ไม่เกิน 15 นาที โดยมีช่วงเวลาทำการอนุมัติเพิ่มอำนาจซื้อ 8.30 – 12.30 น. และ 13.30 – 16.45 น. ไม่จำกัดยอดฝากขั้นต่ำ ทำรายการได้สูงสุด 2 ล้านบาทต่อวัน หมายเหต ชื่อบัญชีธนาคารต้นทางต้องตรงกับบัญชีหลักทรัพย์เท่านั้น หากไม่ตรงตามเงื่อนไข บริษัทฯ ขอ
  - สงวนสิทธิในการยกเลิกรายการดังกล่าว
- ฝากเงินช่องทาง ATS ได้ตั้งแต่เวลา 8.30 16.00 น. ทุกวันทำการ
  ไม่จำกัดวงเงินฝากต่อวัน ยอดฝากขั้นต่ำ 10,000 บาท ระบบจะทำการเพิ่มอำนาจซื้อ (Line Available) ไม่เกิน 1 ชั่วโมงหลังแจ้งรายการฝากเงิน

#### <u>หมายเหตุ</u>

หากทำรายการหลังเวลาข้างต้น บริษัทฯขอสงวนสิทธิ ถือเป็นคำขอฯ ของวันทำการถัดไป

### การถอนเงิน

สามารถแจ้งถอนเงินผ่านทาง Application Liberator บริษัทฯ จะดำเนินการโอนเงินเข้าบัญชีธนาคารที่ท่านให้ไว้กับบริษัทฯ เท่านั้น แจ้งถอนเงินในวันทำการ โดย ทำรายการก่อนเวลา 12.00 น. ได้รับเงินวันทำการที่ T+1 ก่อน 12.00 น. ทำรายการหลังเวลา 12.00 น. ได้รับเงินวันทำการที่ T+2 ก่อน 12.00 น. ยอดถอนขั้นต่ำ 3.000 บาท ต่อรายการ

 หากยอดเงินน้อยกว่า 3,000 บาท ลูกค้าต้องทำรายการถอนเงินทั้งหมดที่มีในบัญชี <u>หมายเหต</u> : กรณีที่มีเงินไม่เพียงพอทางบริษัทฯจะทำการยกเลิกรายการนั้น

### การสมัครบริการหักบัญชีอัตโนมัติ (ATS)

้ท่านสามารถสมัครบริการ ATS ผ่านช่องทางต่อไปนี้

- Mobile Banking
  - ธนาคาร กรุงเทพ (BBL)
  - ธนาคาร ไทยพาณิชย์ (SCB)
- ຜ່າน Bualuang mBanking ຜ່າน SCB Easy Application
- ธนาคาร กรุงไทย (KTB)

-ธนาคาร กรุงศรีอยุธยา (BAY)

ຜ່າน Krungthai NEXT ຜ່າน Krungsri Mobile App

- ATM
  - ธนาคาร ไทยพาณิชย์ (SCB)
  - ธนาคาร กรุงไทย (KTB)
  - ธนาคาร ทหารไทยธนชาต(TTB)
  - ธนาคาร ยูโอบี(UOB)

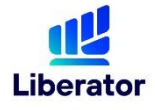

### ขั้นตอนการสมัครบริการ ATS เฉพาะธนาคารไทยพาณิชย์ (SCB) ผ่าน Application Liberator

| Application Liberator       |
|-----------------------------|
| เลือก เมนู Manage Account   |
| สมัครใช้บริการ ATS Online   |
| ทำการสมัครตามขั้นตอนของระบบ |
|                             |

# ขั้นตอนการสมัครบริการ ATS ผ่านช่องทางออนไลน์

| 1.เข้าสู่ระบบ     | Mobile Banking /Internet Banking          |  |
|-------------------|-------------------------------------------|--|
| 2.สมัครบริการ     | เลือก สมัครบริการหักเงินบัญชีอัตโนมัติ    |  |
| 3.ค้นหา           | ระบุ Company Code ตามธนาคารที่สมัคร       |  |
| 4.กรอกรหัสอ้างอิง | Ref1. เลขที่บัญชีซื้อขายหลักทรัพย์ 7 หลัก |  |
|                   | Ref2. หมายเลขบัตรประจำตัวประชาชน          |  |

## ขั้นตอนการสมัครบริการ ATS ผ่าน ATM

| 1.เข้าใช้งานตู้ ATM     | สอดบัตร ATM และกดรหัสบัตร                              |
|-------------------------|--------------------------------------------------------|
| 2.เลือก                 | บริการหักบัญชีอัตโนมัติ / สมัครบริการหักบัญชีอัตโนมัติ |
| 3.ระบุบริษัทที่ทำรายการ | ระบุ Company Code ตามธนาคารที่สมัคร                    |
| 4.กรอกรหัสอ้างอิง       | Ref1. เลขที่บัญชีซื้อขายหลักทรัพย์ 7 หลัก              |
|                         | Ref2. หมายเลขบัตรประจำตัวประชาชน                       |

### Company Code ແຕ່ລະช่องทาง

| ธนาคาร              | Compa          | ny Code |
|---------------------|----------------|---------|
|                     | Mobile Banking | ATM     |
| ธนาคาร กรุงไทย      | 5473           | 5473    |
| ธนาคาร ไทยพาณิชย์   | 8413           | 8413    |
| ธนาคาร กรุงเทพ      | LIBSEC         | -       |
| ธนาคาร กรุงศรี      | LIBERATOR      | -       |
| ธนาคาร ทหารไทยธนชาต | -              | 3958    |
| ธนาคาร ยูโอบี       | -              | 30050   |

<u>หมายเหต</u>ุ เงื่อนไขเป็นไปตามที่บริษัทกำหนด บริษัทขอสงวนสิทธิ์ในการเปลี่ยนแปลงเงื่อนไข ยกเลิกได้ โดยไม่ต้องแจ้งให้ ทราบล่วงหน้า